Graw ALEKS Inteligencia Artificial

para el aprendizaje de las matemáticas

SOMILITAR FUERZA AS **ORIENTACIONES PARÁ COMPRAR UN ACCESO E INCRIBIRSE A UNA CLASE AÑO ESCOLAR 2025** 

DIOS - PATRIA - FAMILIA

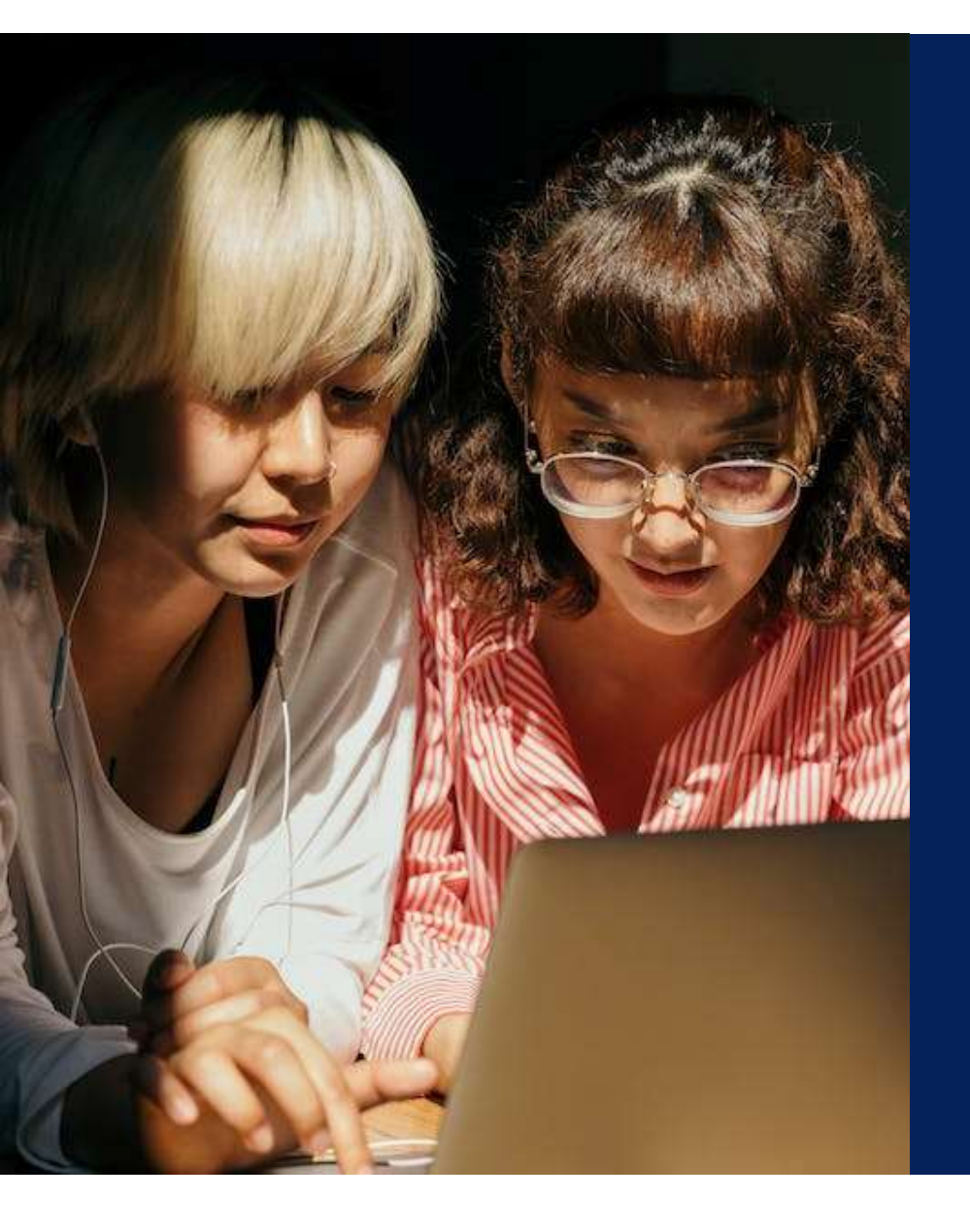

# ¿Qué es ALEKS?

ALEKS (Assessment and Learning in Knowledge Spaces), es un innovador sistema de aprendizaje adaptativo, que ofrece una experiencia personalizada con base en las fortalezas y debilidades únicas de cada estudiante por medio de la inteligencia artificial, ALEKS interactúa con los estudiantes como un tutor personal, proporcionando la instrucción exacta que necesitan, cuando más lo necesitan.

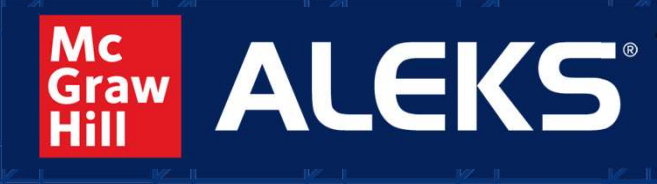

Inteligencia Artificial para el Aprendizaje de las Matemáticas

#### **INSTRUCTIVO DE COMPRA AÑO ESCOLAR 2025**

DIOS - PATRIA - FAMILIA

ERASIO MILITAR FUERZA AL

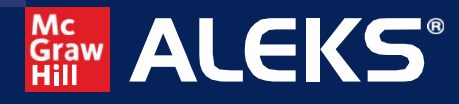

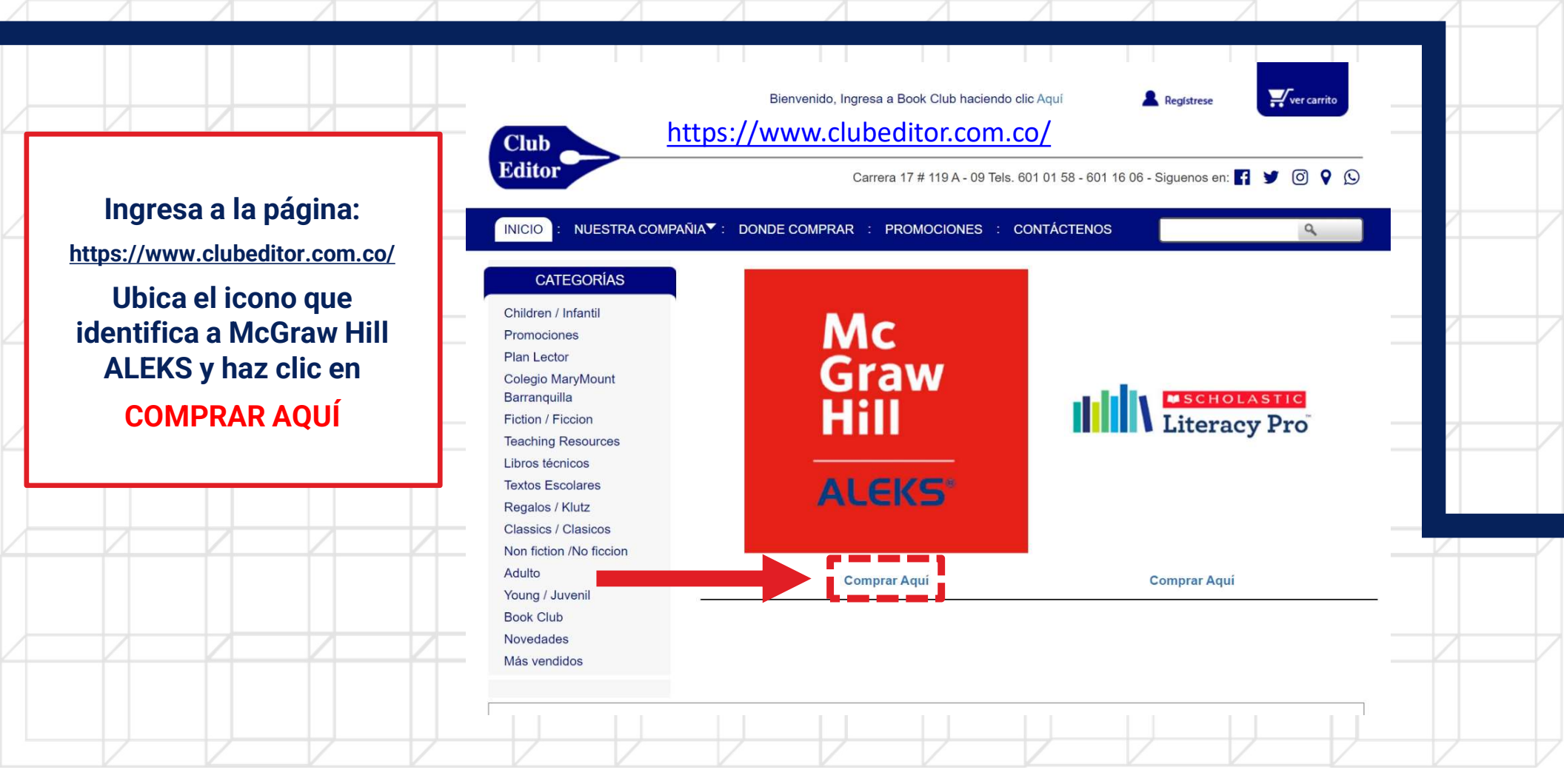

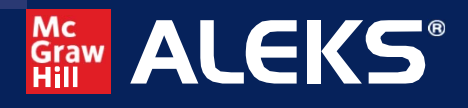

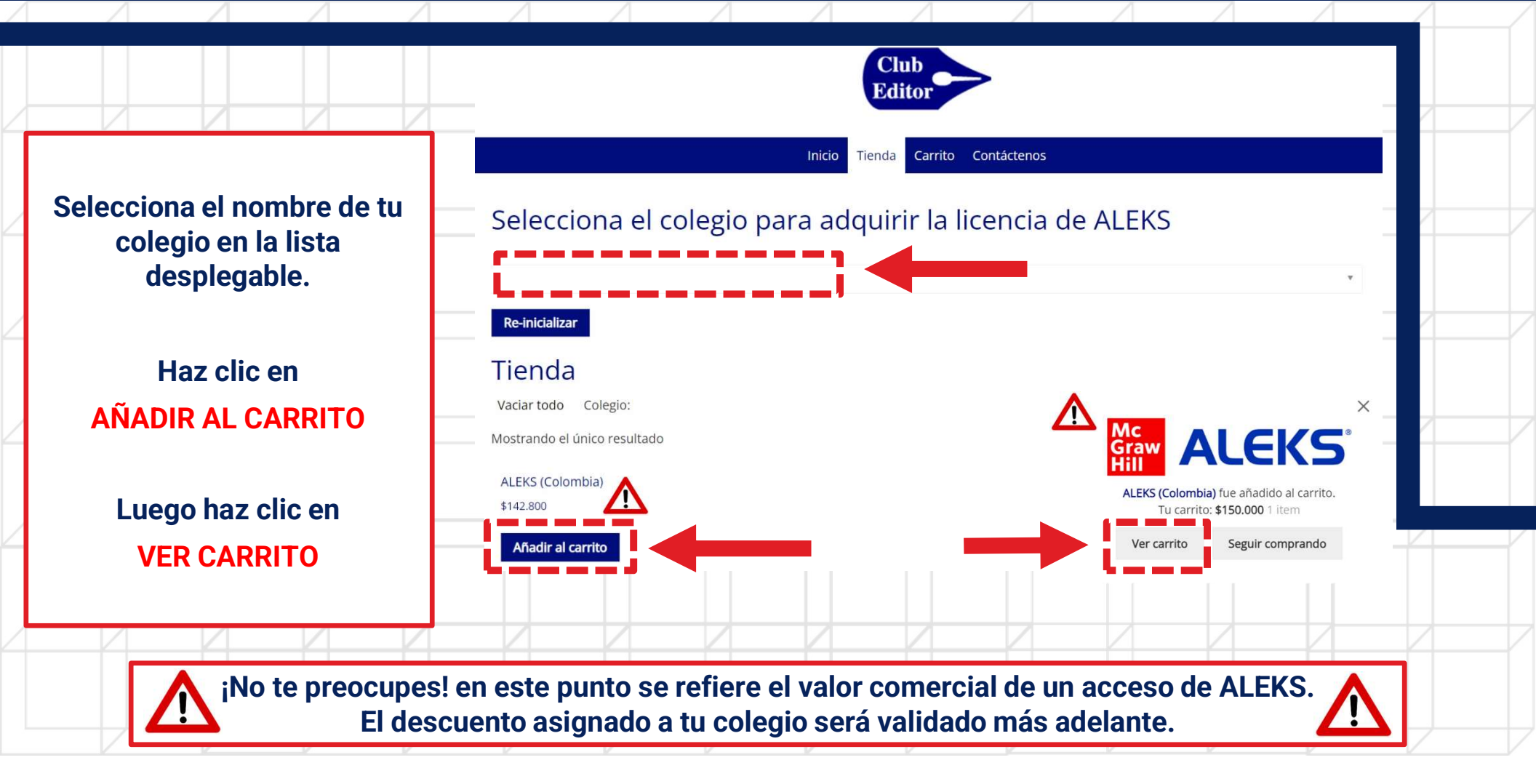

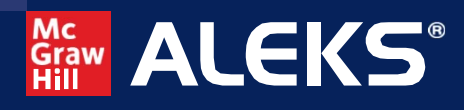

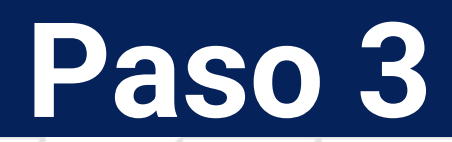

| Δ |         |                      |                | Δ        | Δ       |                |                       |            |                    | Λ               | Δ         | Δ           |          |                      | 4 |   |
|---|---------|----------------------|----------------|----------|---------|----------------|-----------------------|------------|--------------------|-----------------|-----------|-------------|----------|----------------------|---|---|
|   |         |                      |                |          |         | 1 1            | 1 1                   |            | Club               | 1 1             | 1 1       |             | 1 1      |                      |   |   |
|   |         |                      |                |          |         |                |                       |            | Editor             |                 |           |             |          |                      |   |   |
|   |         |                      |                |          |         |                |                       | Inicio     | Tienda Carrito Cor | ntáctenos       |           |             |          |                      |   |   |
| 2 | Una vez | z en el c<br>clic er | arrito ha<br>1 | az       |         | Recuerde in    | ngresar el cupón de d | lescuento. |                    |                 |           |             |          | _                    |   |   |
|   | FINAL   | IZAR C               | OMPRA          |          |         |                |                       |            | Product            | Price           | Quantity  | Subtotal    | •        |                      |   |   |
| 2 |         |                      |                |          | _       | × Graw<br>Hill | ALEK                  | S          | ALEKS (Colombia)   | \$150.000       | 1         | \$150.000   |          |                      |   |   |
|   |         |                      |                |          |         |                |                       |            |                    |                 |           | Update cart |          |                      |   |   |
|   |         |                      |                |          |         |                |                       |            | Ca                 | rt totals       | 5         |             |          |                      |   |   |
|   |         |                      |                |          |         |                |                       |            | Subto              | otal            | \$150.000 | ٨           |          |                      |   |   |
|   |         |                      |                |          |         |                |                       |            | Total              |                 | \$150.000 |             |          |                      |   |   |
|   |         |                      |                |          | _       |                |                       |            | Proce              | eed to checkout | i 👘       |             |          | Privacidad - Condice | 4 | / |
|   |         |                      |                |          |         |                |                       |            | 100                |                 |           |             |          |                      |   |   |
|   |         |                      |                |          |         |                |                       |            |                    |                 |           |             |          |                      |   |   |
|   |         |                      | -<br>Fl.do     | Te recon | nendam  | os hace        | r una co              | mpra a     | la vez. ¡N         | lo te pre       | eocupes   | !           | $\wedge$ |                      |   |   |
|   |         |                      |                | Scuento  | asiyiid | lo para t      | u colegi              | iu seid (  |                    | en el sig       |           | Jasu. 4     |          |                      |   |   |

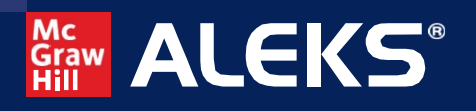

| Paso | Δ |
|------|---|
|      |   |

|                                             |               | Detalles de facturación<br><sup>Nombre *</sup>                                     | Apellidos *                | Región / Provincia * Elige una opción                                              | _ |
|---------------------------------------------|---------------|------------------------------------------------------------------------------------|----------------------------|------------------------------------------------------------------------------------|---|
|                                             |               |                                                                                    |                            | Localidad / Ciudad *                                                               |   |
| Deberás diligenciar                         | r los —       | País / Región <b>*</b><br>Colombia                                                 |                            | Elige una opción 🔻                                                                 |   |
| datos de facturaci<br>(Datos de quien reali | ión<br>iza la | Dirección de la calle *<br>Número de la casa y nombre d                            | de la calle                | Teléfono *                                                                         |   |
| compra), luego haz c                        | lic en        | Apartamento, habitación, etc.                                                      | (opcional)                 | Dirección de correo electrónico *                                                  |   |
| REALIZAR PEDID                              | 0             | PayU Latam PayU                                                                    |                            |                                                                                    |   |
|                                             |               | Tus datos personales se utilizarán p<br>de privacidad.                             | oara procesar tu pedido, m | ejorar tu experiencia en esta web y otros propósitos descritos en nuestra política |   |
|                                             |               | <ul> <li>¿Te gustaría ser invitado a revisa<br/>formulario de revisión.</li> </ul> | ar tu pedido? Marca aquí p | ara recibir un mensaje de CusRev (un servicio de reseñas independiente) con un     |   |
|                                             |               |                                                                                    |                            | Realizar el pedido                                                                 |   |

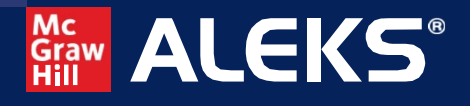

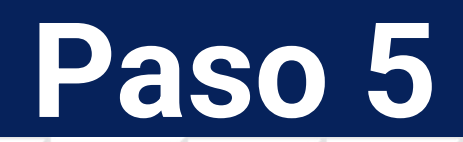

|                                                                                |   |                                                        |                              |                                               | a Carrito Contáctenos      |                                                           |                                      |  |
|--------------------------------------------------------------------------------|---|--------------------------------------------------------|------------------------------|-----------------------------------------------|----------------------------|-----------------------------------------------------------|--------------------------------------|--|
| Ahora haz clic en                                                              |   | NÚMERO DE PEDIDO:                                      | FECHA: TOTA                  | AL: MÉTODOS DE PAG<br>PayU Latam              | 0:                         |                                                           |                                      |  |
| PAGAR                                                                          | _ | Grasias por su p<br>Pagar                              | edido, de clic en el botón c | ue aparece para continu                       | ar el pago con PayU Latam. |                                                           |                                      |  |
| Se te redireccionará a la<br>pasarela de pagos de PavU                         |   | Tur dator                                              |                              |                                               | æ Modificar mir da         |                                                           | Paga seguro con Payu<br>ES / EN / PT |  |
| en el que dispones de<br>liferentes medios de pago,<br>en esta fase procede de | Ŵ | <ul> <li>Tus datos</li> <li>Selecciona el n</li> </ul> | nedio de pago                |                                               | Modificar mis dat          | Descripción: ALEH<br>Total compra<br>IVA<br>Total a pagar | KS (Colombia)                        |  |
| manera habitual como<br>cualquier pago en línea.                               |   | Tarjeta de crédito o<br>débito<br>Débito bancario      |                              | Verificar el monto máximo                     | aue tienes                 |                                                           |                                      |  |
|                                                                                |   | PSE                                                    | habilitado p<br>Acepta       | oara pagos por internet.<br>Nequi y D∧viplat. | }                          |                                                           |                                      |  |

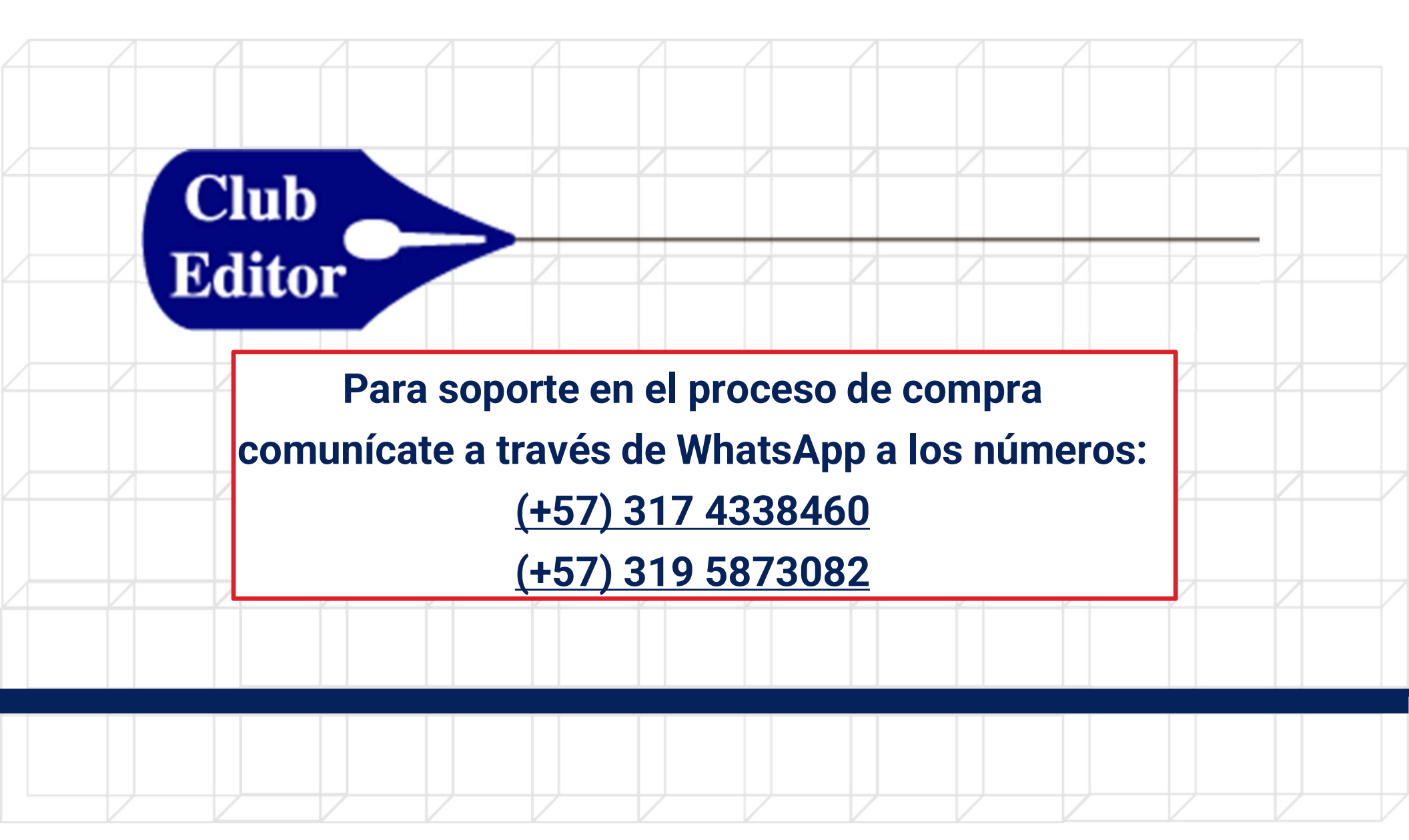

Graw Hill ALEKS<sup>®</sup>

Inteligencia Artificial para el aprendizaje de las matemáticas

#### INSTRUCTIVO DE REGISTRO (Antiguo Usuario) 2025 <sup>A</sup>

DIOS - PATRIA - FAMILIA

AND MILITAR FUERZA AS

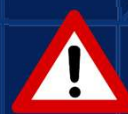

Debes recordar tu nombre de usuario y contraseña usados el año anterior. Si no los recuerdas sigue el INSTRUCTIVO DE REGISTRO (Nuevo Usuario)

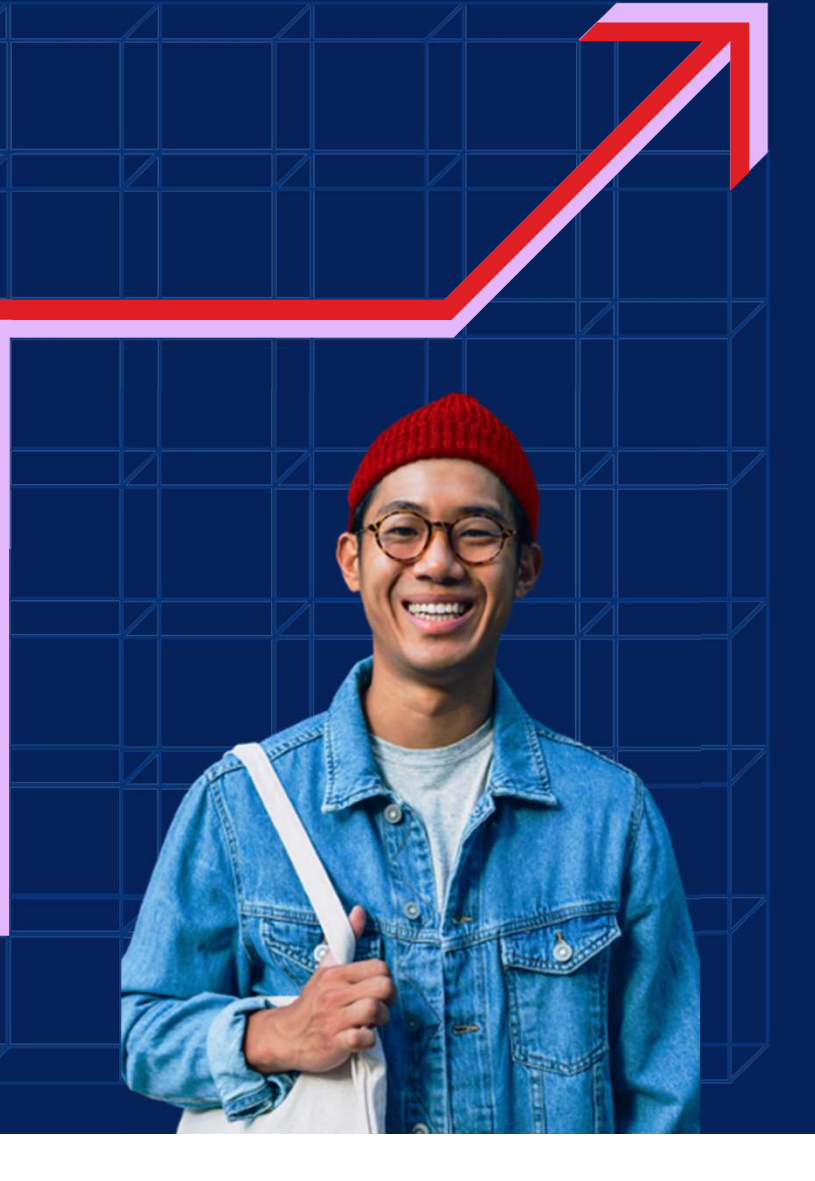

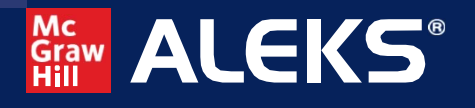

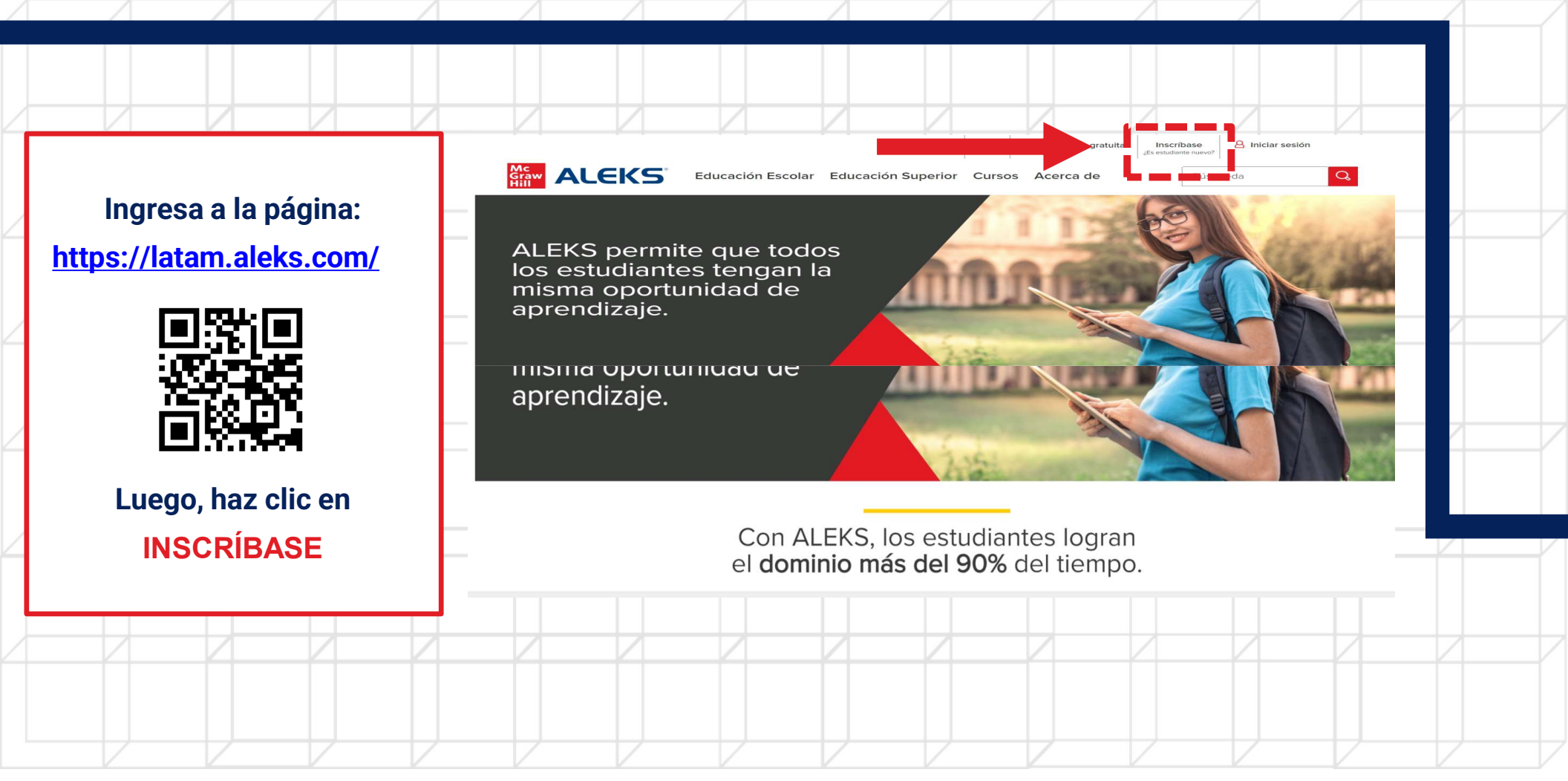

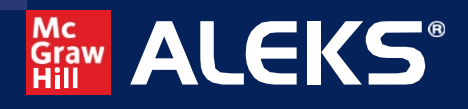

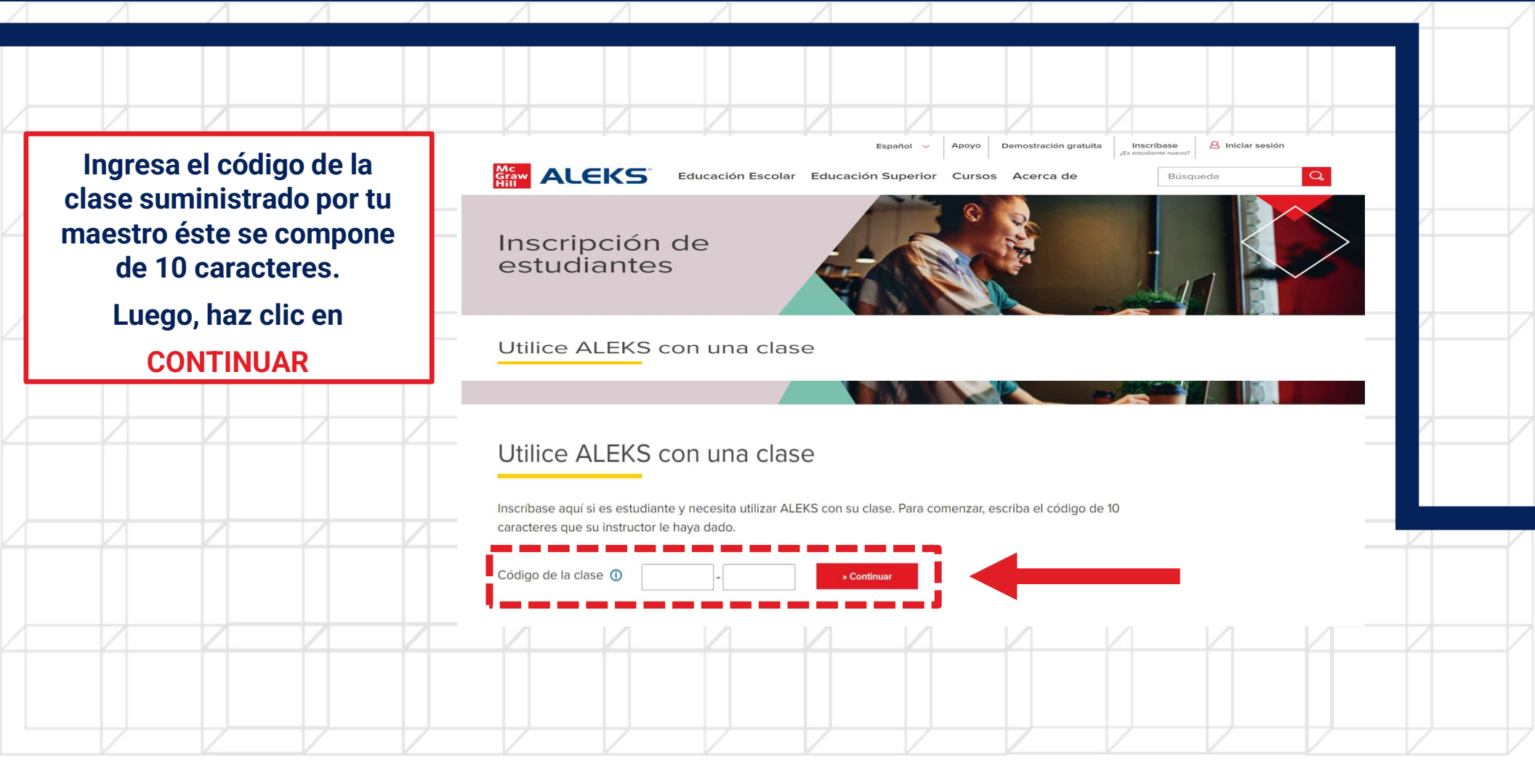

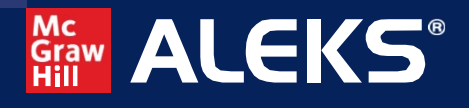

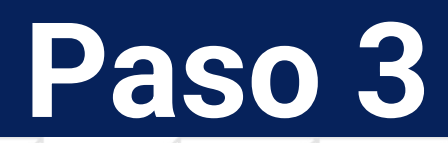

| Revisa que la información<br>de la clase sea correcta,<br>especialmente el curso al<br>que te inscribes, así como | Confirmar información de la clase<br>Usted está a punto de inscribirse en la siguiente clase de ALEKS. Revise los detalles de la clase con atención.<br>Código de la clase: HAMFA-VW6XJ<br>Clase: Math Stage 8A - 2024<br>Matenia: Eundamentos de las matemáticas de<br>HAMFA-VW6XJ<br>Instructor: HAMFA-VW6XJ |  |
|----------------------------------------------------------------------------------------------------|----------------------------------------------------------------------------------------------------|--|
| como el hombre de tu<br>colegio (institución) y el<br>nombre de tu maestro<br>(instructor)                        | Institución:     Fundamentos de las matemáticas de Escuela Superior       Instructor:     Leonardo Florez       Fechas:     1101/2024 - 24/09/2024       Institución:     Newport School                                                                                                    |  |
| Posteriormente, haz clic en<br>CONFIRMAR                                                                          | Cancela Confirmar                                                                                                    |  |
| Quedarás inscrito en la                                                                                           | clase dispuesta por tu maestro quien podrá validar que el registro ha<br>sido exitoso desde el listado de la clase                                                                                                    |  |

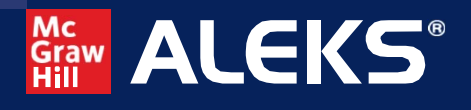

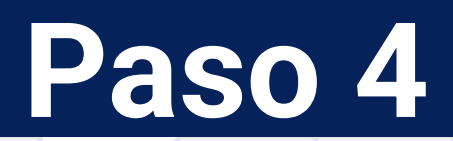

|                                                                               | 1 /                                                      |                                     |                                                               |                                       |                                       |                                        |                                           |                                            |                                    |   | / |
|-------------------------------------------------------------------------------|----------------------------------------------------------|-------------------------------------|---------------------------------------------------------------|---------------------------------------|---------------------------------------|----------------------------------------|-------------------------------------------|--------------------------------------------|------------------------------------|---|---|
|                                                                               |                                                          |                                     |                                                               |                                       |                                       |                                        |                                           |                                            |                                    |   |   |
| Como eres antiguo usuario<br>de ALEKS Selecciona la<br>opción                 | ALEKS <sup>®</sup><br>1) Confirmar la cla<br>¡Bienvenido | se<br>a ALEKS!                      | (                                                             | 2) Estado de la cue                   | nta                                   | (3                                     | Inscripción                               |                                            |                                    |   |   |
| Sí, tengo un nombre de<br>usuario de ALEKS                                    | Estado de la cuenta                                      | ¿Ha utiliz<br>○ No, nu<br>● Sí, ter | ado ALEKS antes?<br>unca he usado ALEK<br>igo un nombre de us | S.<br>suario de ALEKS.                |                                       |                                        |                                           |                                            |                                    | _ |   |
| ALEKS te pedirá diligenciar<br>tus datos (Nombre de<br>usuario y Contraseña). | Nombre de usuario e<br>ALEKS:<br>Contraseña:             | n de acceso                         |                                                               |                                       |                                       |                                        |                                           |                                            |                                    |   |   |
| Una vez diligenciados tus<br>datos, haz clic en                               | Anteric                                                  | uar                                 |                                                               |                                       |                                       | C 2024 McGraw Hill LLC. To             | idos los derechos reservar                | dos. Términos de uso   C                   | entro de privacidad                |   |   |
| CONTINUAR                                                                     | <b>A</b> rea                                             | Debes rec<br>cuerdas si<br>envío    | cordar tu no<br>gue el INS <sup>-</sup><br>en tus credo       | ombre de u<br>TRUCTIVO<br>enciales de | suario y co<br>DE REGIST<br>acceso si | ntraseña u<br>RO (Nuevo<br>tienes un c | sados el aî<br>Usuario). I<br>orreo regis | io anterior.<br>Puedes soli<br>strado para | Si no los<br>citar que se<br>ello. | , |   |

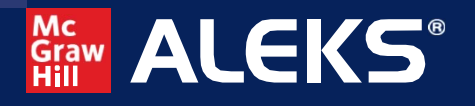

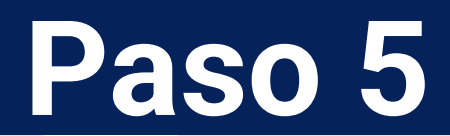

ALEKS te pedirá que ingreses tu código de acceso. Este se compone de 20 caracteres y es aquel que llegó a tu cuenta de email, al realizar la compra a través de www.clubeditor.com.co

En seguida da clic en CONTINUAR

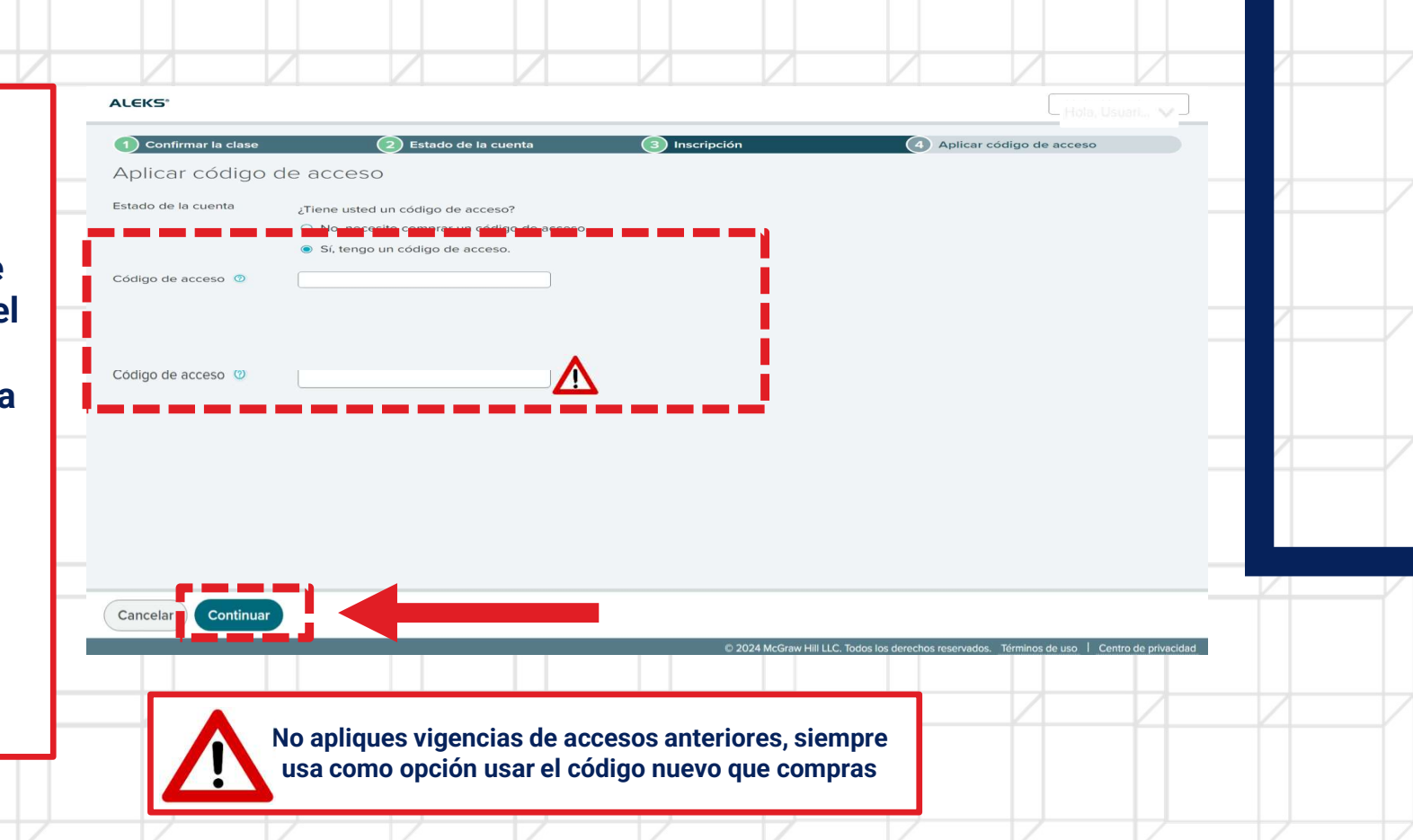

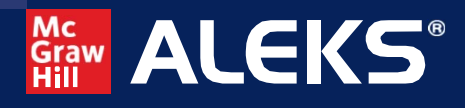

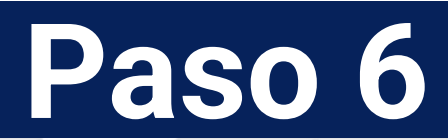

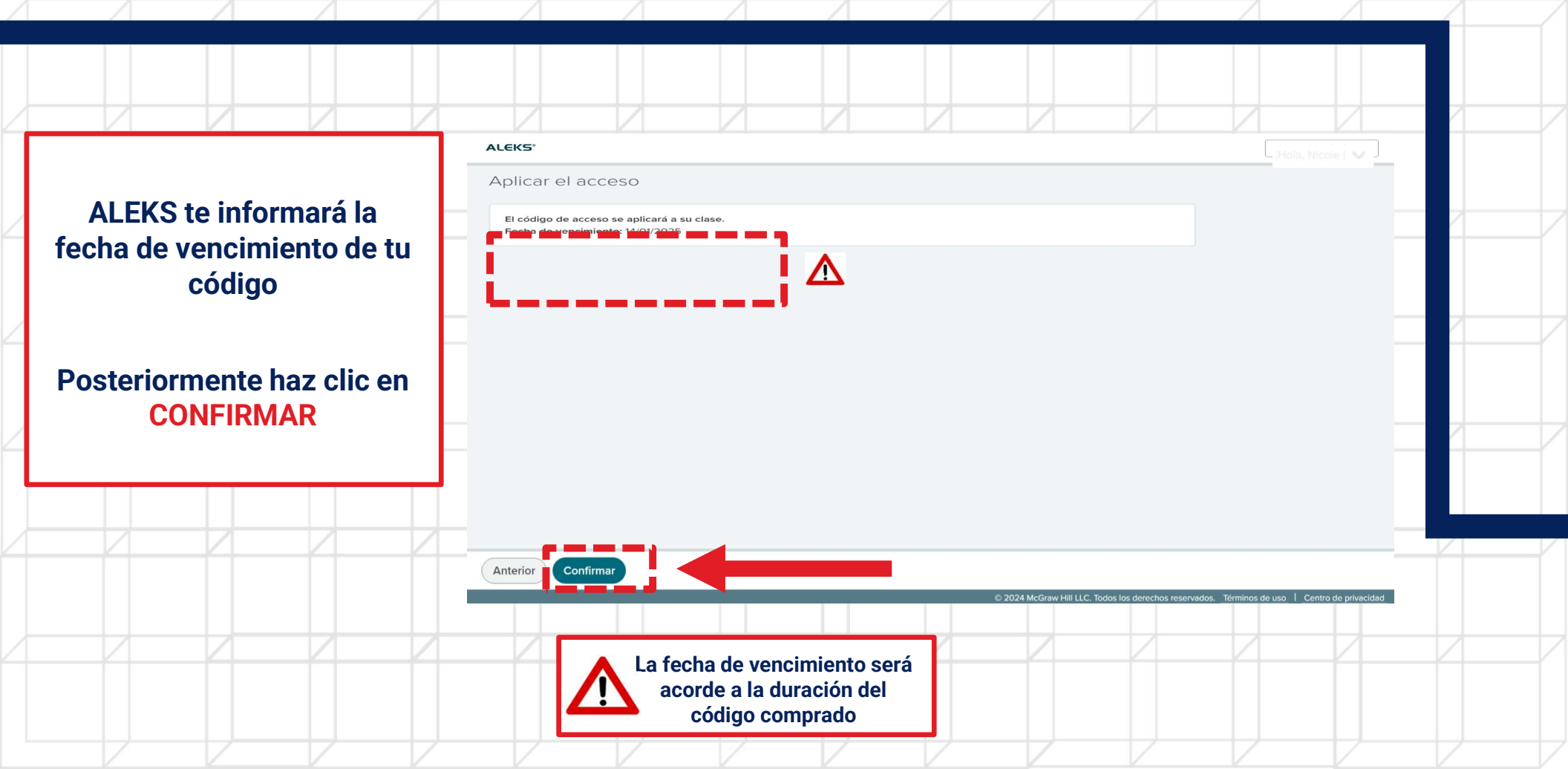

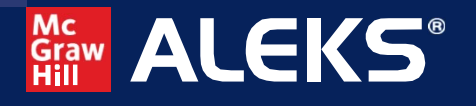

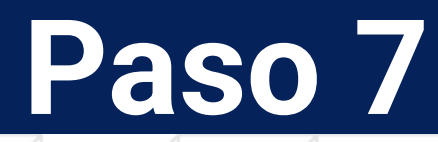

Una vez que apliques el código, ALEKS te llevará a tu página de inicio para que comiences a trabajar en tu clase.

¡Recuerda seguir las recomendaciones de tu maestro para el uso por primera vez!

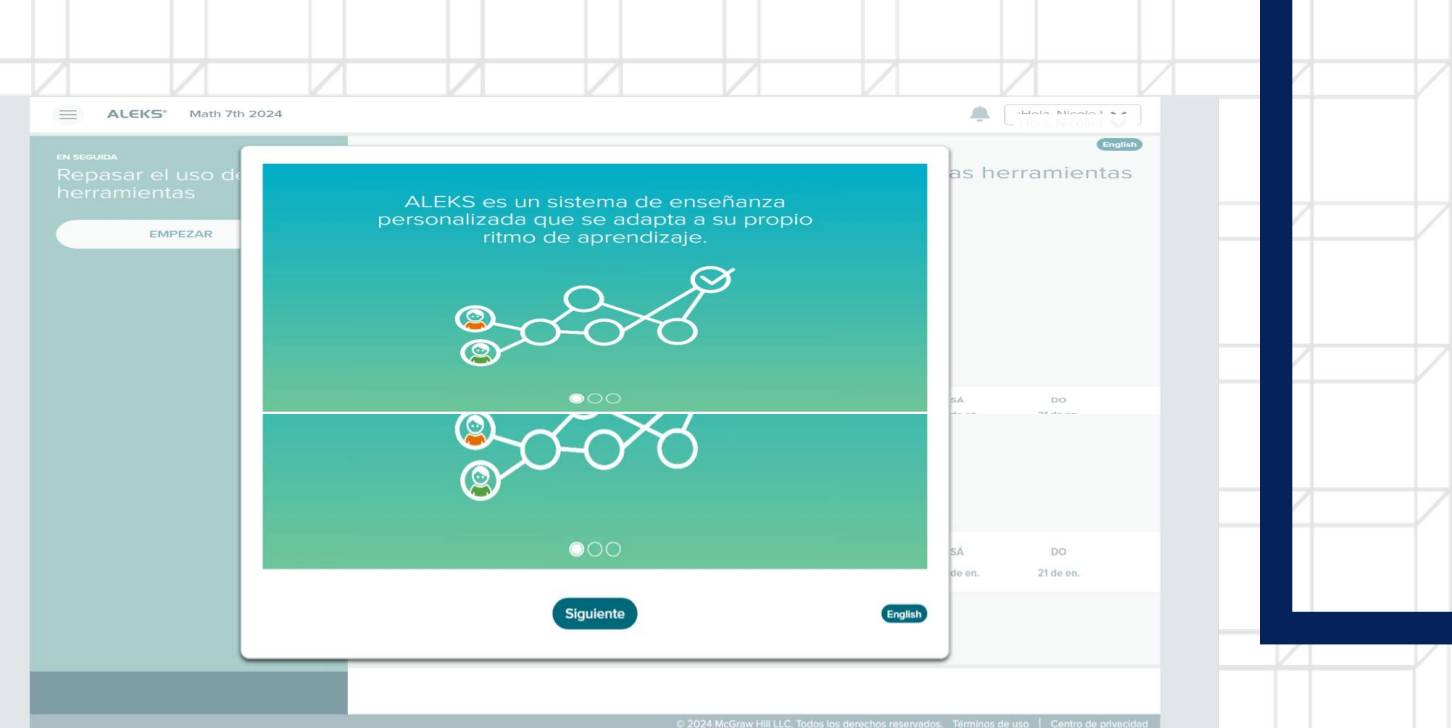

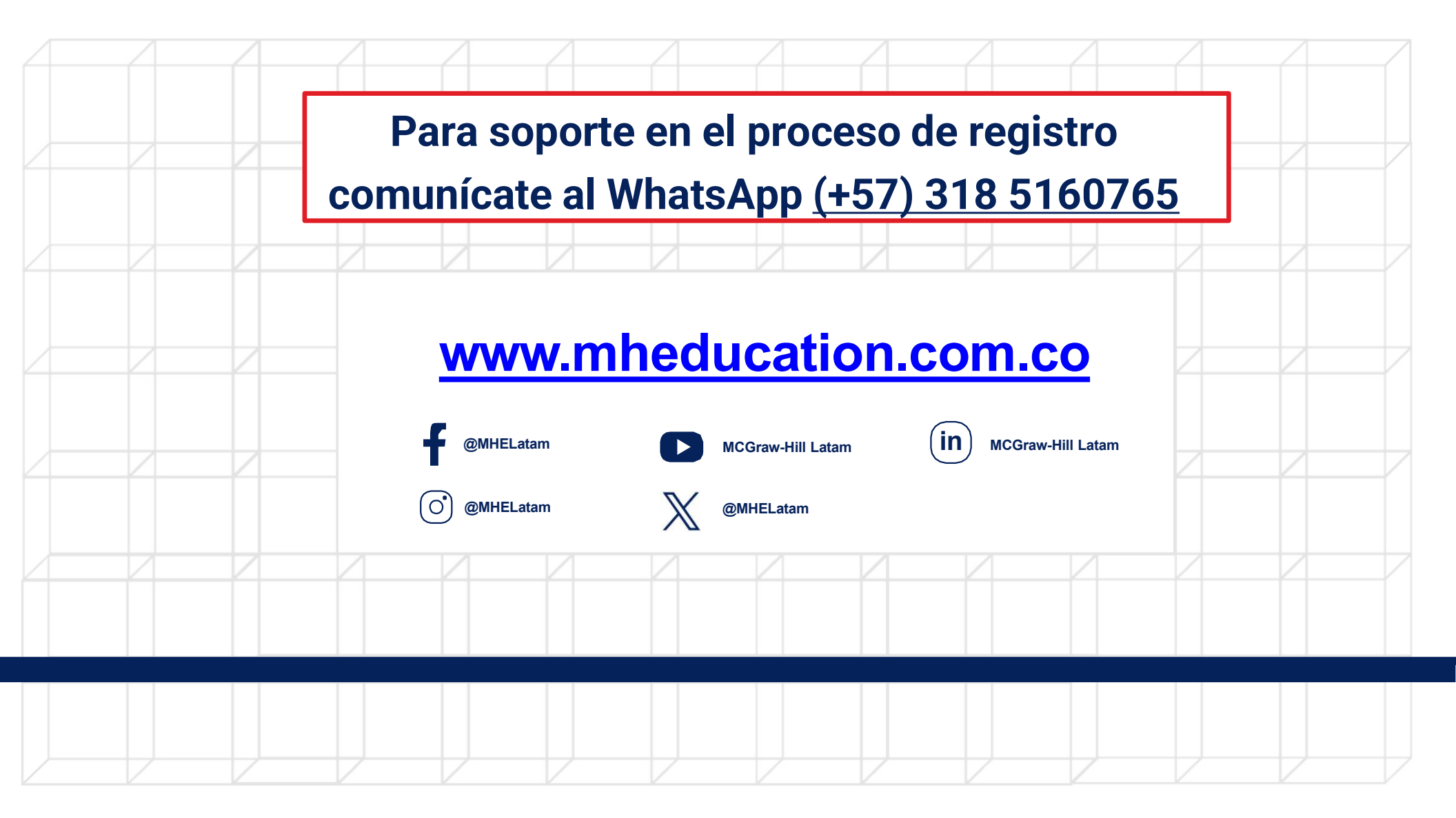

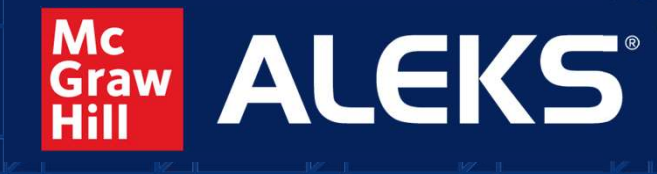

Inteligencia Artificial para el aprendizaje de las matemáticas

#### INSTRUCTIVO DE REGISTRO (Nuevo Usuario) 2025

DIOS - PATRIA - FAMILIA

ELESTO MILITAR FUERZA ALS

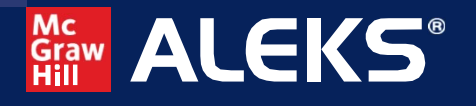

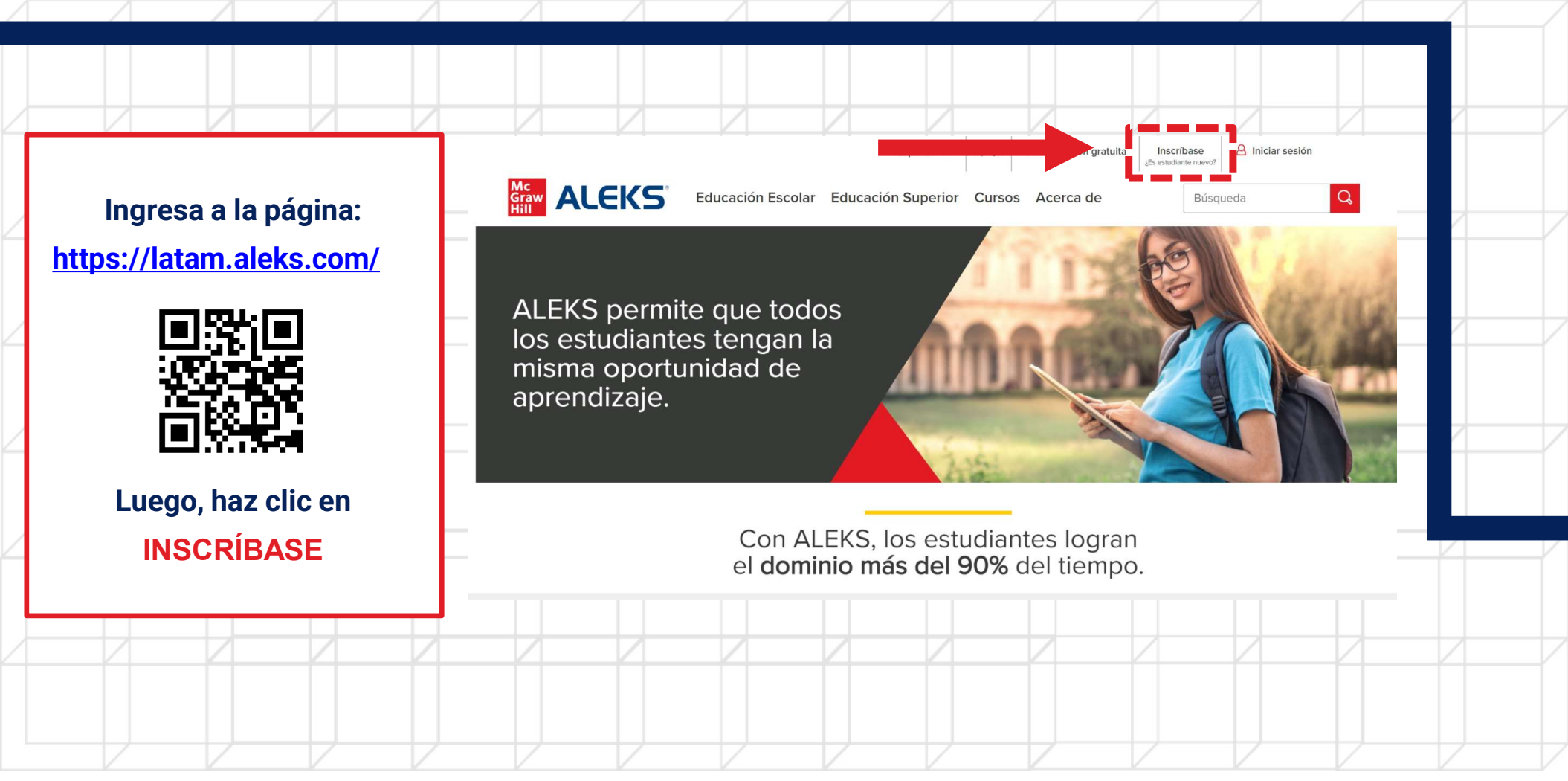

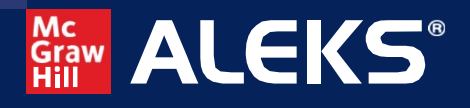

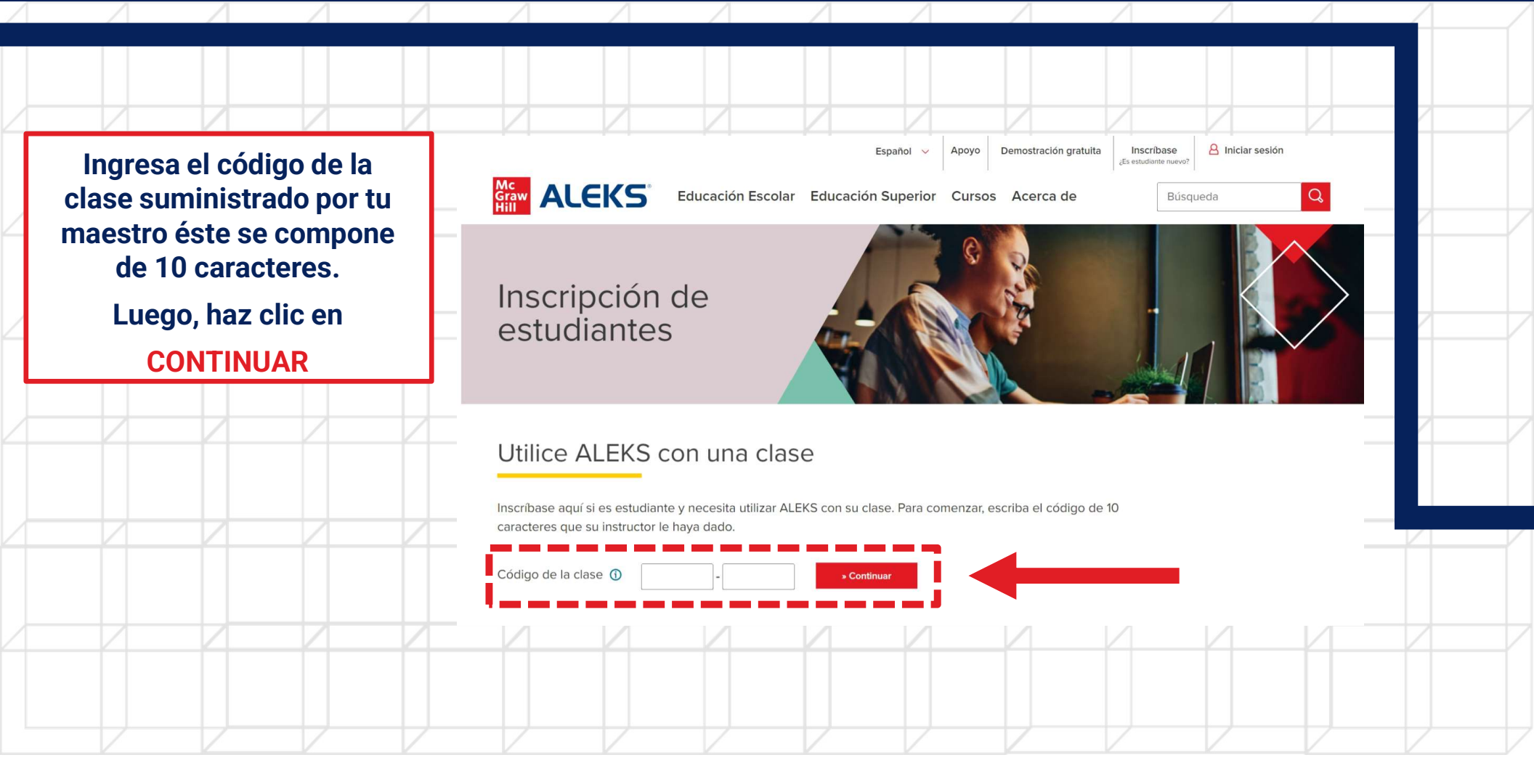

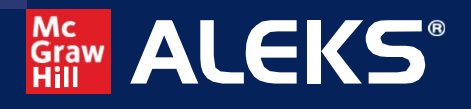

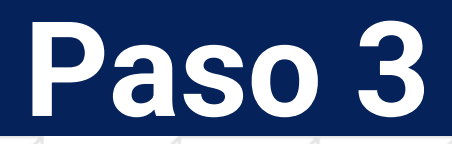

| ovica que la información  | ALEKS"                                                                                                    |   |
|---------------------------|----------------------------------------------------------------------------------------------------|---|
| de la clase sea correcta. | Confirmar información de la clase                                                                               |   |
| specialmente el curso al  | Usted está a punto de inscribirse en la siguiente clase de ALEKS. Revise los detalles de la clase con atención. | 4 |
| ue te inscribes, así como |                                                                                                    |   |
| como el nombre de tu      | Clase: Math Stage 8A-2024                                                                                       |   |
| olegio (institución) y el | Materia: Fundamentos de las matemáticas de Escuelo Superior                                                     |   |
| nombro do tu maostro      | Instructor: Leonardo Florez                                                                                     |   |
| (instructor)              | Fechas:         1/01/2024 - 24/09/2024                                                                          |   |
| (IIISTIUCIOI)             |                                                                                                    |   |
|                           |                                                                                                    |   |
| steriormente, haz clic en |                                                                                                    |   |
| CONFIDMAD                 |                                                                                                    |   |
| CONFIRMAR                 | Cancela                                                                                                    | _ |
|                           | © 2024 McGraw Hill LLC. Todos los derechos reservados. Términos de uso   Centro de privacida                    | d |
|                           |                                                                                                    |   |

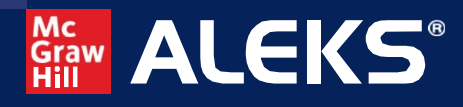

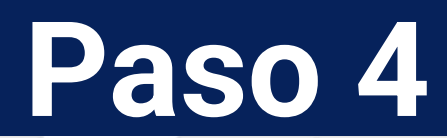

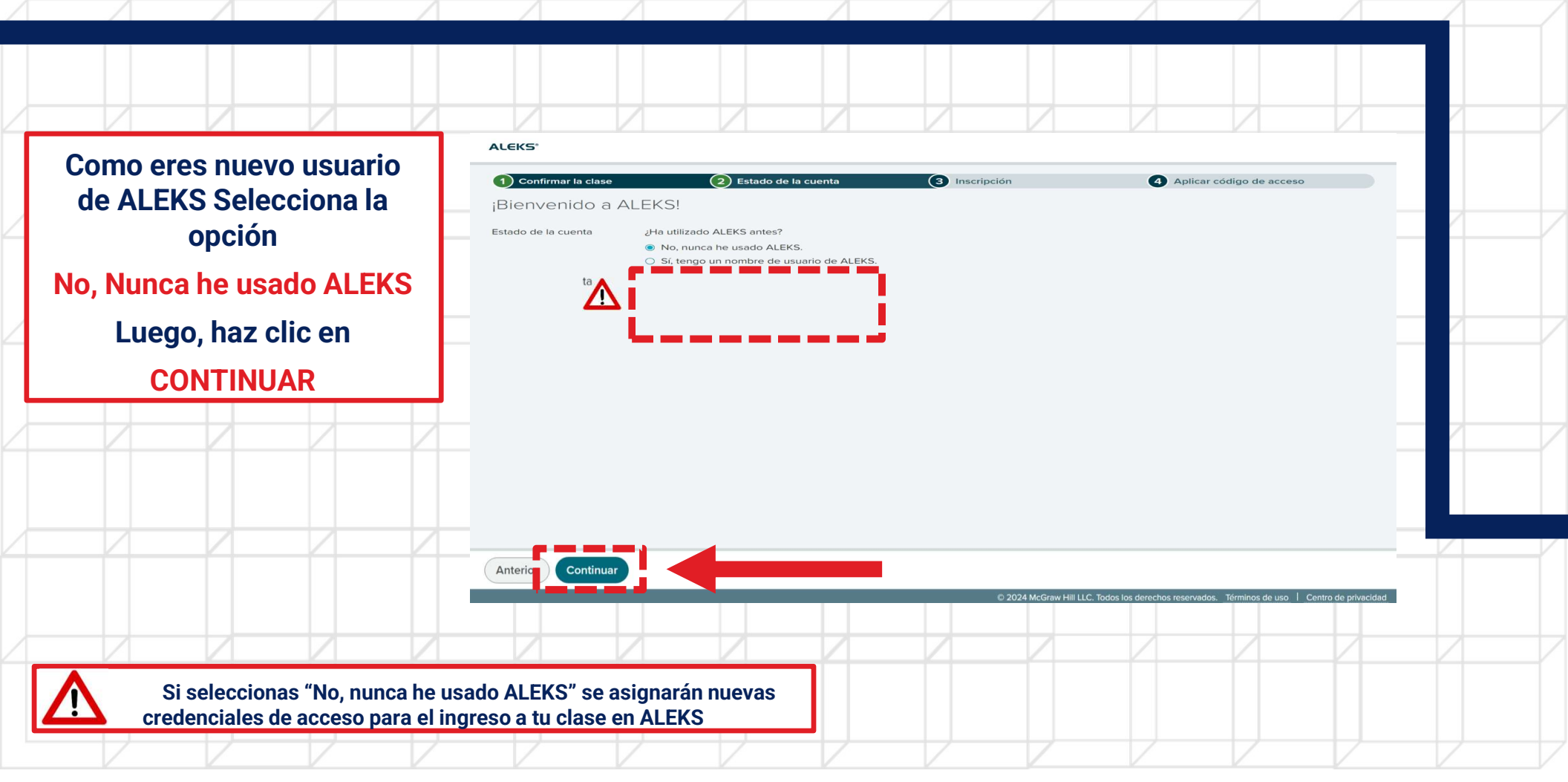

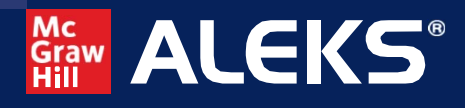

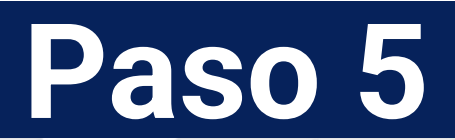

| / |                                                                                         | А А                                                            |                   | - /               | Λ                                  | Δ                   | Δ                   |                             |                          |                          |      | / |
|---|-----------------------------------------------------------------------------------------|----------------------------------------------------------------|-------------------|-------------------|------------------------------------|---------------------|---------------------|-----------------------------|--------------------------|--------------------------|------|---|
| / |                                                                                         |                                                                |                   |                   |                                    |                     |                     |                             |                          |                          |      |   |
|   | ALEKS te pedirá diligenciar<br>tus datos. Asegúrate de                                  | 1) Confirmar la                                                | n clase           | 2 Estado          | o de la cuenta <sub>Saltar a</sub> | contenido principal | cripción            | (4)                         | Aplicar código de ad     | cceso                    |      |   |
| 4 | completar los que están<br>marcados con el símbolo                                      | ALEKS*                                                         |                   |                   |                                    |                     |                     |                             |                          |                          | -11- |   |
| 2 | de asterisco (*)                                                                        | Introduzca su<br>Primer nombre *                               | u información pe  | ersonal           |                                    |                     |                     |                             |                          |                          |      |   |
|   | Una vez diligenciados tus                                                               | Inicial del segund<br>Apellido *                               | o nombre          |                   |                                    |                     |                     |                             |                          |                          |      |   |
| _ | datos, haz clic en<br>CONTINUAR                                                         | Introduzca su                                                  | u dirección de co | orreo electro     | ónico e identific                  | cación de estu      | diante              | LEKS                        |                          |                          |      |   |
| 4 |                                                                                         | Dirección de com<br>electrónico                                | eo<br>Ejemplo: r  | myname@schoolma   |                                    |                     | o y contrasena de A | LEKJ.                       |                          |                          |      |   |
|   |                                                                                         | Confirme la direct<br>correo electrónico<br>Si tiene una ident | ción de           | te asignado por s | su institución, introdu            | úzca el número a co | ontinuación.        |                             |                          |                          |      |   |
|   | Puedes agregar un correo<br>electrónico al que se enviarán tu<br>credenciales de acceso |                                                                | ntinuar           | 4                 | 0                                  | •                   |                     |                             |                          |                          |      |   |
|   |                                                                                         |                                                                |                   |                   |                                    |                     | © 2024 McGraw Hil   | I LLC. Todos los derechos i | eservados. Términos de u | iso   Centro de privacio | Jac  |   |

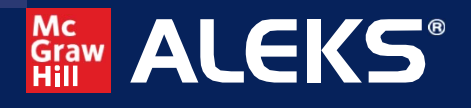

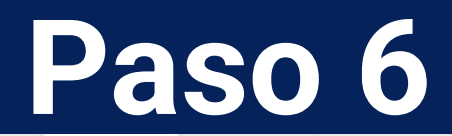

ALEKS te proporcionará un nombre de usuario y contraseña. Asegúrate de guardar o memorizar estos datos, de esto depende poder iniciar sesión cada vez que ingreses a la plataforma

Posteriormente haz clic en CONTINUAR

| <ol> <li>Confirmar la clase</li> </ol>       | 2 Estado de la cuenta                 | 3 Inscripción      | (4) AD                            | licar código de acce     | 50                     |  |
|----------------------------------------------|---------------------------------------|--------------------|-----------------------------------|--------------------------|------------------------|--|
| Información de acceso                        |                                       |                    |                                   |                          |                        |  |
| Usted ya se ha inscrito en Math Stage 8A     | - 2024.                               |                    |                                   |                          |                        |  |
| Por favor tome nota de esta información.     | Necesitará estos datos para acceder a | a ALEKS.           |                                   |                          |                        |  |
| Nombre de usuario:<br>Contraseña:            | -2624                                 |                    |                                   |                          |                        |  |
| Cambio su contracoña (anaion                 |                                       |                    |                                   |                          |                        |  |
| Importante: el instructor y ot               | A5 er su contraseña. Use un vocal     | bulario apropiado. |                                   |                          |                        |  |
| Contraseña cruz9aro                          | ⊘ 8 a 14 caracteres                   |                    |                                   |                          |                        |  |
|                                              |                                       |                    |                                   |                          |                        |  |
| Cambie su contraseña (opciona                | al)                                   |                    |                                   |                          |                        |  |
| Importante: el instructor y otros adultos po | odrán ver su contraseña. Use un vocal | bulario apropiado. |                                   |                          |                        |  |
| Contraseña                                   | Ø 8 a 14 caracteres                   | <b>A</b>           |                                   |                          |                        |  |
| (sensible a mayúsculas)                      | Sin espacios                          | <u>!</u>           |                                   |                          |                        |  |
| Confirme la contraseña                       | ✓ 1 número ✓ 1 letra                  |                    |                                   |                          |                        |  |
|                                              |                                       |                    |                                   |                          |                        |  |
|                                              |                                       |                    |                                   |                          |                        |  |
| Cancelar Continuar                           |                                       |                    |                                   |                          | Contro do privacidad   |  |
| Cancelar Continuar                           |                                       | © 2024 McGraw I    | Hill LLC. Todos los derechos rese | ervados. Términos de uso | r centro de privacidad |  |
| Cancelar Continuar                           |                                       | © 2024 McGraw I    | HIII LLC. Todos los derechos rese | ervados. Términos de uso |                        |  |

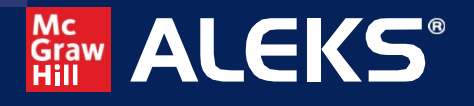

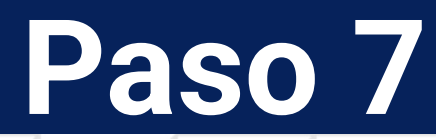

ALEKS te pedirá que ingreses tu código de acceso. Este se compone de 20 caracteres y es aquel que llegó a tu cuenta de email, al realizar la compra a través de www.clubeditor.com.co

En seguida da clic en CONTINUAR

| ALEKS                |                                                   |               |                                 |                                         |                                          |   |
|----------------------|---------------------------------------------------|---------------|---------------------------------|-----------------------------------------|------------------------------------------|---|
|                      |                                                   |               |                                 |                                         | ola, Usuari 🗸                            |   |
| 1 Confirmar la clase | 2 Estado de la cu                                 | ienta 🕄 Inscr | ipción                          | Aplicar código de acc                   | eso                                      | _ |
| Aplicar código       | de acceso                                         |               |                                 |                                         |                                          |   |
| Estado de la cuenta  | ¿Tiene usted un código de acceso                  | »?            |                                 |                                         |                                          |   |
|                      | <ul> <li>No, necesito comprar un códiç</li> </ul> | go de acceso. |                                 |                                         |                                          | _ |
|                      | Sí, tengo un código de acceso                     | o.            |                                 |                                         |                                          |   |
| Código de acceso 💿   |                                                   |               |                                 |                                         |                                          |   |
|                      |                                                   |               |                                 |                                         |                                          | _ |
|                      |                                                   |               |                                 |                                         |                                          |   |
|                      |                                                   |               |                                 |                                         |                                          |   |
|                      |                                                   |               |                                 |                                         |                                          |   |
|                      |                                                   |               |                                 |                                         |                                          |   |
| Cancelar             |                                                   |               |                                 |                                         |                                          |   |
| Cancelar             |                                                   |               | © 2024 McGraw Hill LLC. Todos   | os derechos reservados. Términos de usc | <ul> <li>Centro de privacidad</li> </ul> |   |
| Cancelar             |                                                   |               | © 2024 McGraw Hill LLC. Todos I | os derechos reservados. Términos de uso | ) Centro de privacidad                   |   |

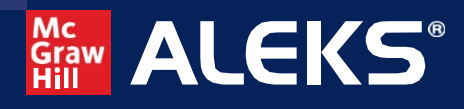

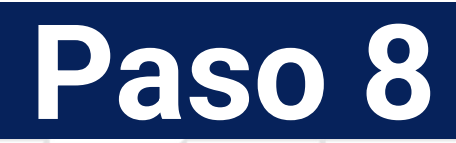

| Δ |                   | Δ                             | Δ                          |           |                                               | Δ                                                      | Δ                                    | Λ                                     |           | Δ                      | Δ | Α                      |                      | 4 |  |
|---|-------------------|-------------------------------|----------------------------|-----------|-----------------------------------------------|--------------------------------------------------------|--------------------------------------|---------------------------------------|-----------|------------------------|---|------------------------|----------------------|---|--|
| / |                   |                               |                            |           |                                               |                                                        |                                      |                                       |           |                        |   |                        |                      |   |  |
|   |                   |                               |                            |           | ALEKS                                         |                                                        |                                      |                                       |           |                        |   | Ho                     | a, Nicole I 🗙        |   |  |
| 2 | ALEKS<br>fecha de | s te info<br>vencim<br>código | rmará la<br>iiento de<br>o | a<br>e tu | Aplicar el<br>El código de a<br>Fecha de veno | acceso<br>icceso se aplicará a<br>cimiento: 14/01/2025 | su clase.                            | ⚠                                     |           |                        |   |                        |                      |   |  |
| 2 | Posterio          | rmente                        | haz clic                   | en        |                                               |                                                        |                                      |                                       |           |                        |   |                        |                      |   |  |
| 2 |                   |                               |                            |           |                                               |                                                        |                                      |                                       |           |                        |   |                        |                      |   |  |
|   |                   |                               |                            |           | Anterior                                      | nfirmar                                                | -                                    |                                       |           | © 2024 McGraw Hill LLC |   | rados. Términos de uso | Centro de privacidad |   |  |
|   |                   |                               |                            |           |                                               | L                                                      | a fecha de<br>á acorde a<br>código c | vencimient<br>la duración<br>comprado | to<br>del |                        |   |                        |                      |   |  |
|   |                   |                               |                            |           |                                               |                                                        |                                      |                                       |           |                        |   |                        |                      |   |  |

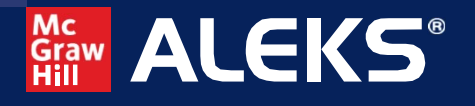

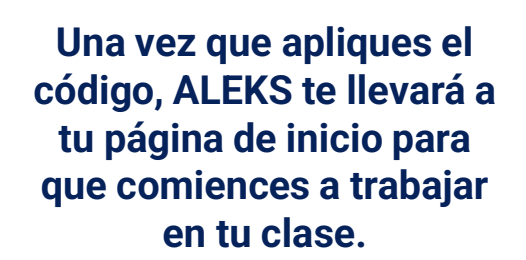

¡Recuerda seguir las recomendaciones de tu maestro para el uso por primera vez!

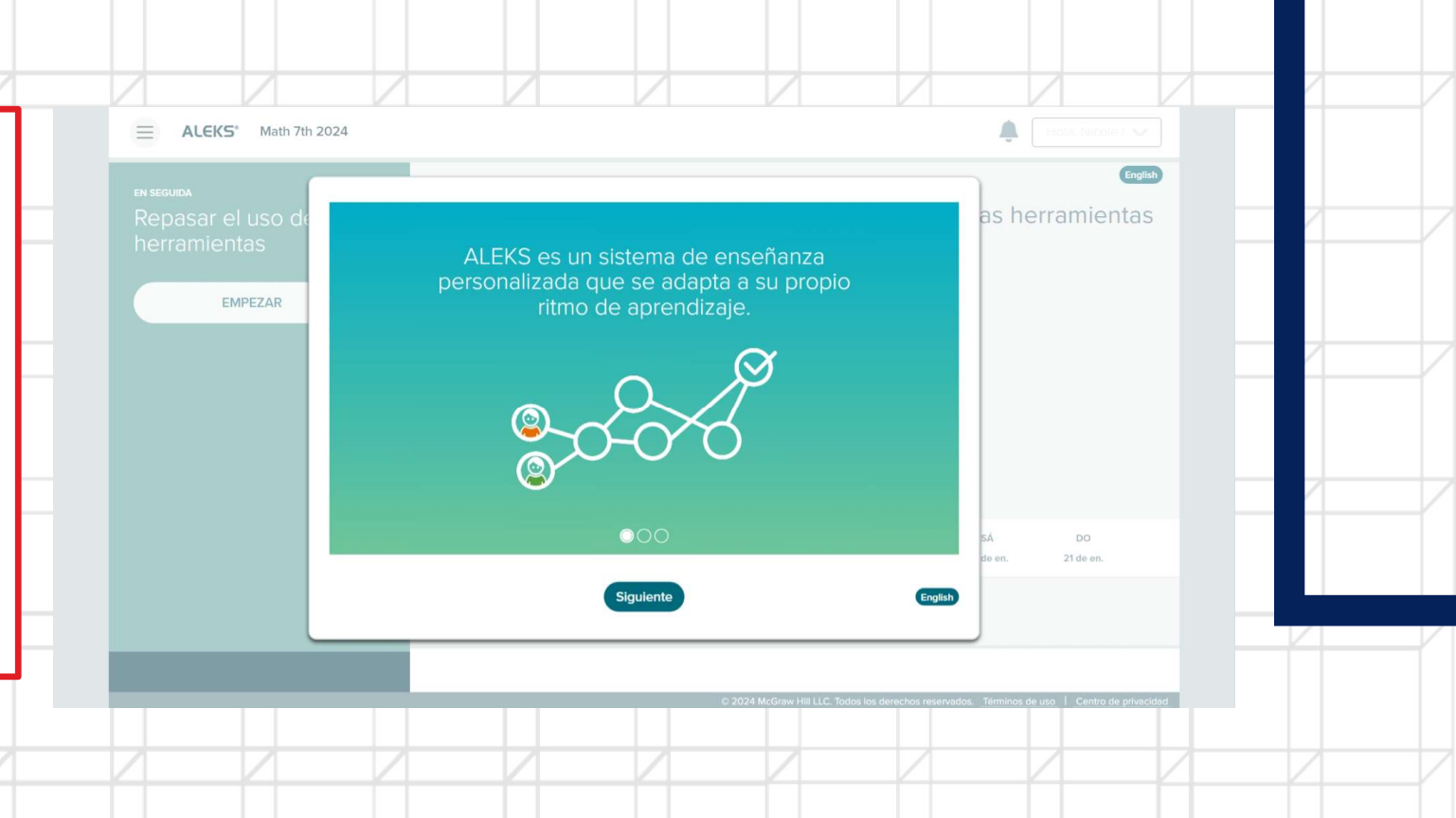

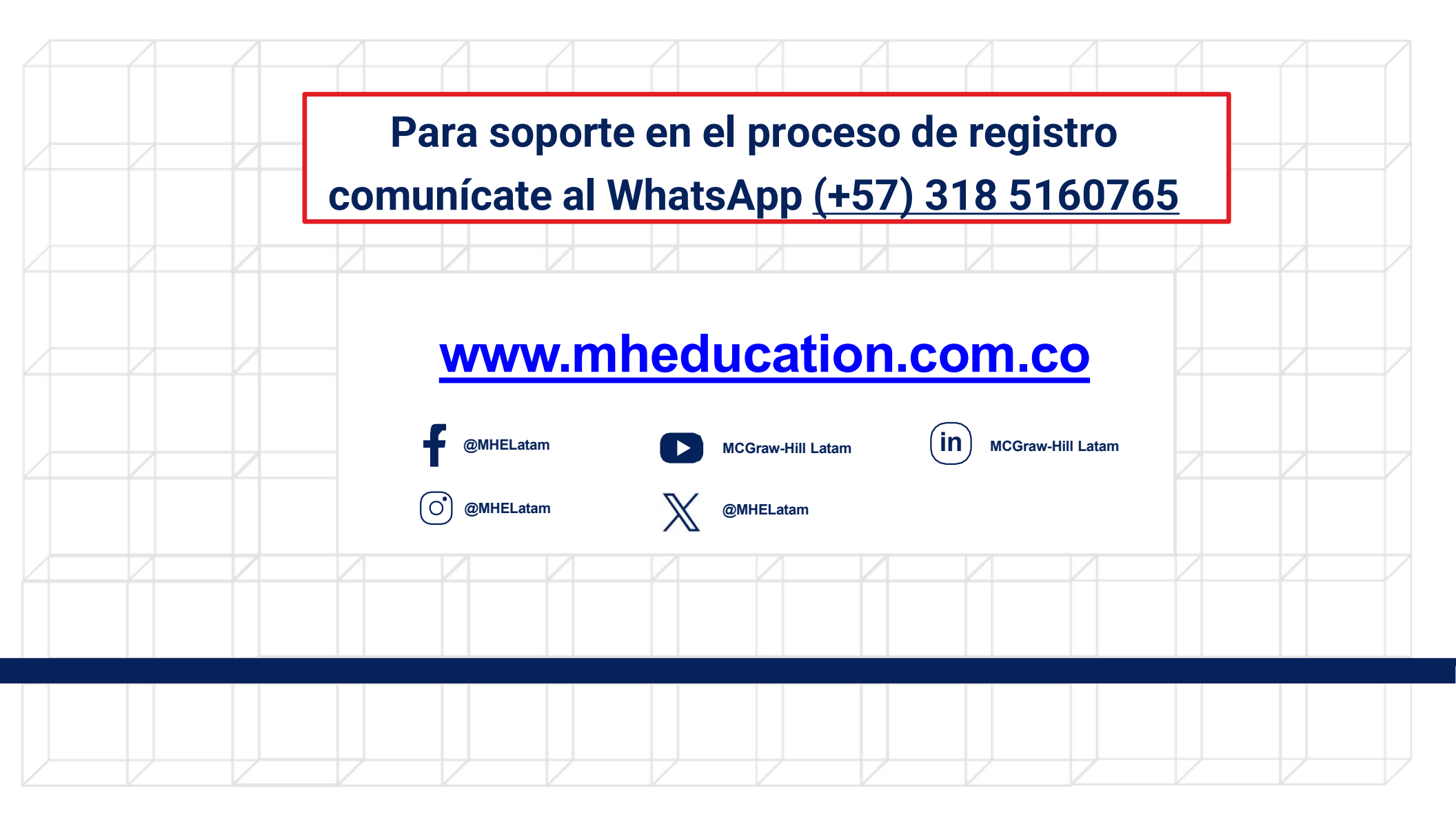